# JAGGAER

KROHNE

## **Supplier Guide – Registration Process**

| 1 | Introd | luction                                     | 2  |
|---|--------|---------------------------------------------|----|
| 2 | Regi   | stration                                    | 2  |
| 2 | 2.1    | Registration – New JAGGAER Direct supplier  | 2  |
|   | 2.1.1  | General                                     | 2  |
|   | 2.1.2  | Person Data                                 | 3  |
|   | 2.1.3  | Company Data                                | 3  |
|   | 2.1.4  | Consent                                     | 4  |
| 2 | 2.2    | Receiving login information                 | 5  |
| 3 | Sma    | Il company profile                          | 7  |
| 3 | 8.1    | Registration – Base Data                    | 7  |
| 3 | 8.2    | Registration – Contacts                     | 7  |
|   | 3.2.1  | Add new contact                             | 8  |
|   | 3.2.2  | Change role assignment                      | 8  |
| 3 | 8.3    | Registration – Categories                   | 9  |
| 3 | 8.4    | Registration – Profile                      | 9  |
|   | 3.4.1  | Registration – Profile – General            | 10 |
|   | 3.4.2  | Registration – Profile – Products           | 10 |
|   | 3.4.3  | Registration – Profile – Certifications     | 10 |
|   | 3.4.4  | Registration – Profile – Publication        | 11 |
| 3 | 8.5    | Feedback small profile                      | 11 |
| 4 | Big o  | company profile                             | 13 |
| Z | .1     | Registration – Open Big Profile             | 13 |
| Z | .2     | Registration – Big Profile                  | 13 |
|   | 4.2.1  | Registration – Big Profile – General        | 13 |
|   | 4.2.2  | Registration – Big Profile – Products       | 14 |
|   | 4.2.3  | Registration – Big Profile – Technical      | 14 |
|   | 4.2.4  | Registration – Big Profile – Certifications | 14 |
|   | 4.2.5  | Registration – Big Profile – Quality        | 14 |
|   | 4.2.6  | Registration – Big Profile – Logistics      | 14 |
|   | 4.2.7  | Registration – Big Profile – Environment    | 15 |
|   | 4.2.8  | Registration – Big Profile – Publication    | 15 |
| Z | .3     | Registration – Big Profile Feedback         | 15 |

Rev. 1 - 2023-06-09

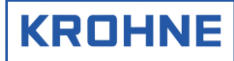

#### 1 Introduction

The supplier self-registration process provided by JAGGAER (<u>www.jaggaer.com</u>) helps you to become a potential supplier for a KROHNE company. Due to standardized questionnaire and automatic approval workflow based on selected categories your requested registration will be directly forwarded to the responsible purchaser, who can evaluate your provided information. For a good evaluation it is absolutely mandatory that you answer our questionnaire as detailed as possible. In addition, please sign and add as well our common Code of conduct and HSE policy as our local NDA during our registration process.

#### 2 Registration

JAGGAER is a web-based SRM portal that can be opened in all popular browsers using the following URL. <u>https://app11.jaggaer.com/portals/krohne/register#register</u>

#### 2.1 Registration – New JAGGAER Direct supplier

#### 2.1.1 General

Please choose one the shown languages. Currently our supplier portal supports English, French and German.

#### 2.1.2 Person Data

Please fill out all mandatory fields.

SalutationE-Mail

• First name

٠

Last name

Telephone (Country Code | Area Code | Number, e.g. 49 – DE | 203 | 3010)

KROHNE

• Loginname (e.g. first\_name.last\_name, e.g. john.doe) If your username already exists maybe you can use your company name in front of your loginname (e.g. company.john.doe)

|                         | ⊘ GENERAL 📀 PERSON DATA (3) COMPANY DATA (4) CONSENT |
|-------------------------|------------------------------------------------------|
|                         | KROHNE                                               |
|                         |                                                      |
| Website URL             | CONTACT PERSON                                       |
| https://wonne.com       | Salutation*                                          |
| Documents               | Mr. 👻                                                |
| 01_KROHNE - Supplier se | First name*                                          |
|                         | Max                                                  |
|                         | Last name*                                           |
|                         | Mustermann                                           |
|                         | E-Mail*                                              |
|                         | max.mustermann@krohne.com                            |
|                         | Telephone                                            |
|                         | + 49-DE - 203 3010                                   |
|                         | Loginname* 🚯                                         |
|                         | max.mustermann                                       |
|                         | Back Continue                                        |
|                         |                                                      |

### 2.1.3 Company Data

Please fill out all mandatory fields.

- Company Name
- Street
- Street Number
- Zip Code
- City
- Country

- Homepage
- DUNS Number
- Telephone Number

- Plant
- Primary Plant (please check in the "Plant Overview" which purchase office should be contacted)

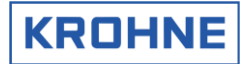

|                           |                                                                                                    | PERSON DATA   | 3 COMPANY DATA | (4) CONSENT |  |
|---------------------------|----------------------------------------------------------------------------------------------------|---------------|----------------|-------------|--|
|                           |                                                                                                    |               | KROHNE         |             |  |
|                           |                                                                                                    |               |                |             |  |
| Website URL               | COMPANY DATA                                                                                                    |               |                |             |  |
| https://krohne.com        | Company name*                                                                                                    |               |                |             |  |
| Documents                 | Test Max Mustermann GmbH4                                                                                                    |               |                |             |  |
| 3 01_KROHNE - Supplier se | Street*                                                                                                    |               |                |             |  |
|                           | Ludwig-Krohne-Str.                                                                                                    |               |                |             |  |
|                           | Street-number*                                                                                                    |               |                |             |  |
|                           | 5                                                                                                    |               |                |             |  |
|                           | Zip code*                                                                                                    |               |                |             |  |
|                           | 47058                                                                                                    |               |                |             |  |
|                           | City*                                                                                                    |               |                |             |  |
|                           | Duisburg                                                                                                    |               |                |             |  |
|                           | Country*                                                                                                    |               |                |             |  |
|                           | Germany                                                                                                    |               |                | -           |  |
|                           | Homepage                                                                                                    |               |                |             |  |
|                           | www.krohne.com                                                                                                    |               |                |             |  |
|                           | D-U-N-S 🔼                                                                                                    |               |                |             |  |
|                           | 123456789                                                                                                    |               |                |             |  |
|                           | Telephone                                                                                                    |               |                |             |  |
|                           | + 49-DE • 203                                                                                                    | 3010          |                |             |  |
|                           |                                                                                                    |               |                |             |  |
|                           | E-Mail                                                                                                    |               |                |             |  |
|                           |                                                                                                    |               |                |             |  |
|                           | Plant  Plant  Pl |               |                |             |  |
|                           | KROHNE Altometer (Nether                                                                                                    | lands)        |                |             |  |
|                           | KROHNE Messtechnik Grib<br>KROHNE New Technologies                                                                                                    | (Netherlands) |                |             |  |
|                           | KROHNE SAS (France)<br>KROHNE Solutions (Netherl                                                                                                    | ands)         |                |             |  |
|                           | Primary Plant                                                                                                    |               |                |             |  |
|                           | KROHNE Messtechnik GmbH                                                                                                    | (Germany)     | •              |             |  |
|                           | Back Continue                                                                                                    |               |                |             |  |

## 2.1.4 Consent

Please check terms from JAGGAER and download mandatory common KROHNE group documents. **E.g. Business Partner Code of Conduct and HSE policy.** 

| Rev. 1 – 2023-06-09 |
|---------------------|
|---------------------|

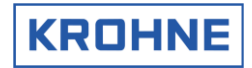

|                                                                                                    | PERSON DATA                                                                                                    | COMPANY DATA                                                                                                    | 4 CONSENT                                                                                                    |
|----------------------------------------------------------------------------------------------------|----------------------------------------------------------------------------------------------------|----------------------------------------------------------------------------------------------------|----------------------------------------------------------------------------------------------------|
|                                                                                                    |                                                                                                    | KROHNE                                                                                                    |                                                                                                    |
| To access and use JAGGAER I agree and accept Suppli- To make your profile visible in below. I agree that JAGGAER will order to allow all customers o discontinue visibility in the JA I of LKROHNE - Business P. Back Accept and S | as a supplier, you are required to<br>er Access Terms.<br>the JAGGAER Supplier Network 1<br>I JAGGAER to find your organizat<br>GGAER Supplier Network at any t<br>artners Code of Conduct and HSE<br>ubmit | accept the Supplier Access Terms.<br>for purposes of pursuing business tran<br>ata entered in the course of the registr<br>for via the JAGGAER Supplier Network<br>me by updating the visibility setting in<br>is supplier's policy - en - QSPH - 5.3 - 02 | sactions, please indicate your agreement<br>ation on the supplier portal of KROHNE in<br>You may revoke your agreement and<br>your company profile.<br>rev 0 |
| ⊘ GENERAL                                                                                                    | PERSON DATA                                                                                                    | COMPANY DATA                                                                                                    | O CONSENT                                                                                                    |
|                                                                                                    |                                                                                                    | KROHNE                                                                                                    |                                                                                                    |
|                                                                                                    | Succ<br>Thank you for your reg<br>The password h                                                                                                    | essful Registration<br>stration. You may now log into the Por<br>as been sent to your email address.                                                                                                    | tal.                                                                                                    |
|                                                                                                    | 2                                                                                                    | Open Supplier Portal                                                                                                    |                                                                                                    |

## 2.2 Receiving login information

| Registration step                                                                                                    | E-Mail Notification                                                                                                    |
|----------------------------------------------------------------------------------------------------|----------------------------------------------------------------------------------------------------|
| Pending registration                                                                                                    |                                                                                                    |
|                                                                                                    | Your registration in the KROHNE Supplier Portal / Ihre Registrierung im KROHNE - Lieferantenportal                                                                                                    |
| During registration process JAGGAER checks if<br>your company already exists in data base. If<br>your registration might be a duplicate a<br>purchaser checks it first. You receive a<br>notification E-mail. Please see beside. No<br>further actions is necessary. We come back to<br>you after clarification. | In -reply@app11.jaggaer.com     Orer Sir or Madam,  thank you very much for your registration.  Your data will be reviewed as soon as possible. You will shortly receive further information.  Thank you for your understanding. Kind regards  Your KROHNE Supplier Potal  Sehr gehrte Damen und Herren, vielen Dank für ihre Registrierung.  Ihre Daten werden schnellstmöglich überprüft. Sie erhalten im Anschluß weitere Informationen. Vielen Dank für ihr Verständnis.  Mit freundlichen Grüßen Ihr KROHNE Lieferantenportal |
| Registration successful                                                                                                    |                                                                                                    |
| After potential check you will receive your login<br>information. Please login change your password<br>and start with the small company profile.                                                                                                    |                                                                                                    |
| Rev. 1 – 2023-06-09                                                                                                    | 5/16                                                                                                    |

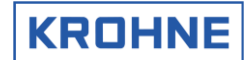

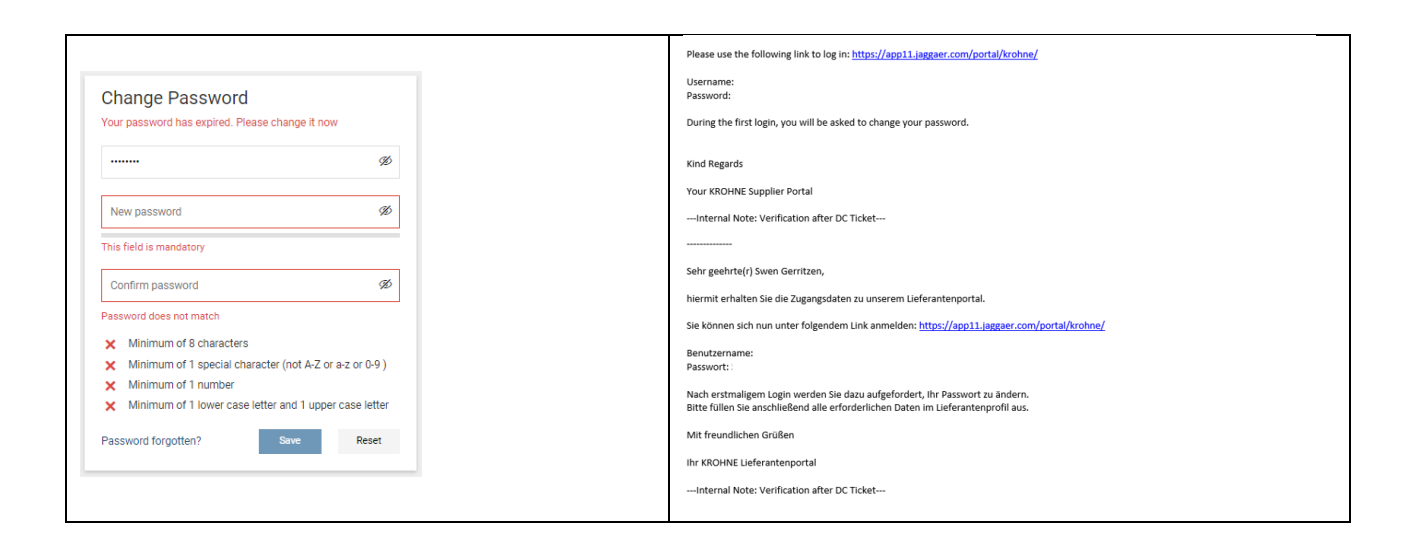

### 3 Small company profile

After your first login you will be forwarded to the supplier portal dashboard. There you can find the red bar which point you to continue with your registration.

KROHNE

| KROH                | INE                                       |                     |     |     |   |                   |
|---------------------|-------------------------------------------|---------------------|-----|-----|---|-------------------|
| Supplier Porta      | I Dashboard                               |                     |     |     |   |                   |
| S Your registration | n has not been finished yet. Continue wit | in the registration |     |     |   |                   |
| Overview            | Orders RFQs                               |                     |     |     |   |                   |
|                     |                                           |                     |     |     |   |                   |
| ORDERS              |                                           |                     |     |     | ~ | RFQS A            |
| VENDOR RATING       | - CURRENT RATING                          |                     |     |     | ^ | No entries found. |
| YEAR                | RATING                                    | TOTAL               | QLT | OTD |   |                   |
|                     |                                           |                     |     |     |   |                   |
| VENDOR RATING       | - PREVIOUS RATING                         |                     |     |     | ^ |                   |
| YEAR                | RATING                                    | TOTAL               | QLT | OTD |   |                   |
|                     |                                           |                     |     |     |   |                   |

## 3.1 Registration – Base Data

Please check again your company base data. If necessary, please add the requested information.

| KROHNE                   |                    |           |              |              |             |   | 1        |
|--------------------------|--------------------|-----------|--------------|--------------|-------------|---|----------|
| Registration - Base Data |                    |           |              |              |             |   | Continue |
|                          | 1 r                | DATA      | (2) CONTACTS | 3 CATEGORIES | (4) PROFILE |   |          |
|                          | COMPANY DATA       |           |              |              |             |   |          |
| •                        | COMPANY DATA       |           |              |              |             |   |          |
|                          | Company name*      |           |              |              |             |   |          |
|                          | Test Max Musterma  | ann GmbH4 |              |              |             |   |          |
|                          | Street*            |           |              |              |             |   |          |
|                          | Ludwig-Krohne-Str. |           |              |              |             |   |          |
|                          | Street-number*     |           |              |              |             |   |          |
|                          | 5                  |           |              |              |             |   |          |
|                          | Zip code*          |           |              |              |             |   |          |
|                          | 47058              |           |              |              |             |   |          |
|                          | City*              |           |              |              |             |   |          |
|                          | Duisburg           |           |              |              |             |   |          |
|                          | Country*           |           |              |              |             |   |          |
|                          | Germany            |           |              |              |             | • |          |
|                          | Homepage           |           |              |              |             |   |          |
|                          | www.krohne.com     |           |              |              |             |   |          |
|                          | DUNS 🛃             |           |              |              |             |   |          |
|                          | 123456789          |           |              |              |             |   |          |
|                          | Telephone          |           |              |              |             |   |          |
|                          | + 49-DE •          | 203 3     | 010          |              |             |   |          |
|                          |                    |           |              |              |             |   |          |

## 3.2 Registration – Contacts

You can enter directly the correct contacts of your company here. To enter new contacts please use the <sup>1</sup>button on the top. To change the role assignment please use the <sup>1</sup>- button. First it's also possible to skip this step but at the end of the registration process we need the correct contacts.

| KROHNE                                   |   |                                          |        |          |                                          |         |   |                                          |      |      | 1        |
|------------------------------------------|---|------------------------------------------|--------|----------|------------------------------------------|---------|---|------------------------------------------|------|------|----------|
| Registration - Contacts                  |   |                                          |        |          |                                          |         |   | ÷                                        | × 2, | Back | Continue |
|                                          |   |                                          | ⊘ DATA | CONTACTS | 3 CATEGORIES                             | PROFILE |   |                                          |      |      |          |
| Assigned Roles Contacts                  |   |                                          |        |          |                                          |         |   |                                          |      |      |          |
| Clearing - Interface Issues              | 1 | Order                                    |        | 1        | General Manager                          |         |   | Quality Management                       |      |      | 1        |
| Gerritzen Swen<br>s.gerritzen@krohne.com |   | Gerritzen Swen<br>s.gerritzen@krohne.com |        |          | Gerritzen Swen<br>s.gerritzen@krohne.com |         |   | Gerritzen Swen<br>s.gerritzen@krohne.com |      |      |          |
| RFQs                                     | / | Portal Responsible                       |        | 1        | Quality Assurance                        |         | 1 | Sales - Field Representive               |      |      | 1        |
| Gerritzen Swen<br>s.gerritzen⊜krohne.com |   | Gerritzen Swen<br>s.gerritzen@krohne.com |        |          | Gerritzen Swen<br>s.gerritzen@krohne.com |         |   | Gerritzen Swen<br>s.gerritzen@krohne.com |      |      |          |
| Sales - Office Representive              | / | Sales Manager                            |        | 1        |                                          |         |   |                                          |      |      |          |
| Gerritzen Swen<br>s.gerritzen@krohne.com |   | Gerritzen Swen<br>s.gerritzen@krohne.com |        |          |                                          |         |   |                                          |      |      |          |

KROHNE

#### 3.2.1 Add new contact

Please fill out the mandatory data and decide if the user also has to get a portal access. If the new user should get also a login, please enter a login name and activate the permission (Standard or admin) for the user.

| KROHNE          |                        |           |      |        | 1    |
|-----------------|------------------------|-----------|------|--------|------|
| Add New Contact |                        |           |      | Cancel | Save |
|                 | CONTACT PERSON         |           |      |        |      |
|                 | Salutation*            |           |      |        |      |
|                 | Mr.                    |           | •    |        |      |
|                 | First name*            |           |      |        |      |
|                 | Max                    |           |      |        |      |
|                 | Last name*             |           |      |        |      |
|                 | Mustermann             |           |      |        |      |
|                 | E-Mail*                |           |      |        |      |
|                 | info@krhne.com         |           |      |        |      |
|                 | Telephone              |           |      |        |      |
|                 | + 49-DE • 203          |           | 3010 |        |      |
|                 | -                      |           |      |        |      |
|                 | Portal Access ①        |           |      |        |      |
|                 | Login name*            |           |      |        |      |
|                 | max.mustermann         |           |      |        |      |
|                 | permissions*           |           |      |        |      |
|                 | KROHNE :: Portal (Stan | dard User |      |        |      |
|                 | KROHNE : Portal (Adm   | in)       |      |        |      |

#### 3.2.2 Change role assignment

After creation of new contacts, you are able to change the assignments of each role by using the \*- button in the top or directly in the role.

| Assign Company Roles                                                                                                    | ;                                                           |   |
|----------------------------------------------------------------------------------------------------|-------------------------------------------------------------|---|
| Clearing - Interfac<br>Order<br>General Manager<br>Quality Managerm<br>RFQs<br>Portal Responsible<br>Quality Assurance<br>Sales - Field Repr<br>Sales - Office Rep<br>Sales Manager | CLEARING - INTERFACE ISSUES<br>Name<br>- Gerritzen, Swen ER |   |
|                                                                                                    | Cancel Sav                                                  | e |

KROHNE

## 3.3 Registration – Categories

Please select the categories for your products which you want to deliver. You can use the search our can expand all categories to select the right ones.

**Note!** The assignment of the primary category will be used to select the right purchaser for your products. Please be careful during selection.

| KR           | DHNE                                               |            |                              |              |                                                                             |      | 1        |
|--------------|----------------------------------------------------|------------|------------------------------|--------------|-----------------------------------------------------------------------------|------|----------|
| Registratior | - Categories                                       |            |                              |              |                                                                             | Back | Continue |
| 1            |                                                    | ⊘ DATA     | <ul> <li>CONTACTS</li> </ul> | 3 CATEGORIES | PROFILE                                                                     |      |          |
|              |                                                    |            |                              |              |                                                                             |      |          |
|              | Search for category                                |            |                              |              |                                                                             |      |          |
|              |                                                    |            |                              | 0-lt-d       | <b>e</b> trada                                                              |      |          |
|              | Categories Overview                                | Expand All | Close All                    | Choose Priz  | Categories                                                                  |      |          |
|              | Semi-finished products                             |            | •                            | Choose Th    | Trink Canegory                                                              |      |          |
|              | Mechanical parts & components                      |            | •                            | Mechanic     | al parts & components - Turned/Milled Parts - T./M. Parts - stainiess steer |      |          |
|              | Flanges                                            |            | •                            | Mechanical   | i parts & components - Turned/Milled Parts                                  |      |          |
|              | Turned/Milled Parts                                |            |                              | T./M. Part   | ts - stainless steel                                                        |      |          |
|              | <ul> <li>T./M. Parts - stainless steel</li> </ul>  |            |                              | T./M. Part   | ts - non-ferrous m.                                                         |      |          |
|              | <ul> <li>T./M. Parts - non-ferrous m.</li> </ul>   |            |                              | T./M. Part   | ts - stael                                                                  |      |          |
|              | <ul> <li>T./M. Parts - steel</li> </ul>            |            |                              | T.M. Part    | te oneial meterial                                                          |      |          |
|              | <ul> <li>T./M. Parts - special material</li> </ul> |            |                              | Lynn, r di i | is - special material                                                       |      |          |
|              | <ul> <li>T./M. Parts - plastics</li> </ul>         |            |                              | T./M. Part   | ts - plastics                                                               |      |          |
|              | <ul> <li>T./M. Parts - miscellaneous</li> </ul>    |            |                              | T./M. Part   | ts - miscellaneous                                                          |      |          |
|              | Sheet metal parts                                  |            | •                            |              |                                                                             |      |          |
|              | Castings                                           |            | ,                            |              |                                                                             |      |          |
|              | Mechanical Products                                |            | •                            |              |                                                                             |      |          |
|              | Seals                                              |            | ,                            |              |                                                                             |      |          |
|              | Standard Connection Parts                          |            | •                            |              |                                                                             |      |          |
|              | Tubing Accessories                                 |            | ,                            |              |                                                                             |      |          |
|              | Glass / Ceramics                                   |            | •                            |              |                                                                             |      |          |
|              | Temperature Components                             |            | ,                            |              |                                                                             |      |          |
|              | Electronical parts & components                    |            | •                            |              |                                                                             |      |          |
|              | Other - Direct materials & services                |            | •                            |              |                                                                             |      |          |
|              | Indirect materials / services                      |            | •                            |              |                                                                             |      |          |

## 3.4 Registration – Profile

Please enter your answers in the next steps as detailed as possible. Your signed Code of conduct and NDA which you receive with your login information is absolutely mandatory for us.

## 3.4.1 Registration – Profile – General

Please enter you answer on the general page, add your documents and save your changes.

| KROHNE                                                                                                    |      |      | Ŧ       |
|----------------------------------------------------------------------------------------------------|------|------|---------|
| Registration - Profile                                                                                                    | Back | Save | Publish |
| ⊘ data ⊘ contacts ⊘ categories 🕜 Pricele                                                                                                    |      |      |         |
| General Ploducts Certifications                                                                                                    |      |      |         |
|                                                                                                    |      |      |         |
| Acaset Order         Yes         Yes <t< td=""><td></td><td></td><td></td></t<> |      |      |         |
| B Detailed Company Information                                                                                                    |      |      |         |
| Faunding year     2000       Member of a strongeny group?     No       Company traves     1000.000       Company traves     Manufacturer v       Faundard company traves     Faundard company                                                                                                    |      |      |         |
| Anneta Preduction regione     Asia     Anota     Asia     Anota     Asia     Anota     Cosemin                                                                                                    |      |      |         |
| Employees total ::: 250 Is your company already a supplier of another XROHBI group member? KIO V                                                                                                    |      |      |         |

#### 3.4.2 Registration – Profile – Products

Switch to the "Products" Tab and answer here your questions and save again your changes.

|                                                   |                                                                                           |        |                              |         |      | -            |
|---------------------------------------------------|-------------------------------------------------------------------------------------------|--------|------------------------------|---------|------|--------------|
| Registration - Prof                               | ile                                                                                       |        |                              |         | Back | Save Publish |
|                                                   |                                                                                           | ⊘ DATA | <ul> <li>CONTACTS</li> </ul> | PROFILE |      |              |
| General Produc                                    | ts Certifications                                                                         |        |                              |         |      |              |
| Please fill ALL manda'<br>Mandatory fields fillin | tony fields in ALL categories before clicking 'Publish'!<br>g progress: 100%              |        |                              |         |      |              |
| Production details                                |                                                                                           |        |                              |         |      |              |
| Production details<br>Sample production possible? | Yes                                                                                       |        |                              |         |      |              |
| Materials in production                           | Bradi       Stanishing       Banking State       Tanan       Tanan       Banking Falantal |        |                              |         |      |              |
| Compounds                                         |                                                                                           |        |                              |         |      |              |
| Materials in production                           | FP4     Nelco     Rodgers                                                                 |        |                              |         |      |              |

#### 3.4.3 Registration – Profile – Certifications

Switch to the "Certifications" Tab and enter the expiry date and add the valid certifications.

| KROHNE                                                                                                    |                                                    |                                                   |            |                                          |      |      | 1       |
|----------------------------------------------------------------------------------------------------|----------------------------------------------------|---------------------------------------------------|------------|------------------------------------------|------|------|---------|
| Registration - Profile                                                                                                   |                                                    |                                                   |            |                                          | Back | Save | Publish |
|                                                                                                    | ⊘ DATA                                             | CONTACTS                                          | CATEGORIES | PROFILE                                  |      |      |         |
| General Products Certifications                                                                                          |                                                    |                                                   |            |                                          |      |      |         |
| Please fill ALL mandatory fields in ALL categories before clicking 'Publish'!<br>Mandatory fields filling progress: 100% |                                                    |                                                   |            |                                          |      |      |         |
| Certifications                                                                                                    |                                                    |                                                   |            |                                          |      |      |         |
| 150 9001                                                                                                    | Yes V ISO 9001 Expiry Date tool                    |                                                   | 2022-04-06 | File Datei auswählen KROHNE+Bv+0 (1).pdf |      |      |         |
| 150 TS 16949                                                                                                    | Yes V ISO TS 16949 Expiry Date Vend                |                                                   | 2022-05-06 | Pile Datei auswählen KROHNE+Bv+0 (1).pdf |      |      |         |
| 150 14001                                                                                                    | ¥ ISO 14001 Expiry Date Yand                       |                                                   |            | 🔷 File Datei auswählen Keine ausgewählt  |      |      |         |
| 150 45001                                                                                                    | ¥ ISO 45001 Expiry Date Vend                       |                                                   |            | 🗢 File Datei auswählen Keine ausgewählt  |      |      |         |
| 150 50001                                                                                                    | V ISO 50001 Expiry Date Vend                       |                                                   |            | 🔷 File Datei auswählen Keine ausgewählt  |      |      |         |
| ASME Sec. III of BPVC                                                                                                    | ASME Sec. III of BPVC Expiry Date Vend             |                                                   |            | 🔷 File Datel auswählen Keine ausgewählt  |      |      |         |
| ATEX 2014/34/EU                                                                                                    | ATEX 2014/34/EU Expiry Date Total                  |                                                   |            | 🗢 File Datei auswählen Keine ausgewählt  |      |      |         |
| DGRL 2014/68/EU                                                                                                    | V DGRL 2014/68/EU Expiry Date Vend                 |                                                   |            | 🔷 File Datei auswählen Keine ausgewählt  |      |      |         |
| NORSOK                                                                                                    | V NORSOK Expiry Date Ven-d                         |                                                   |            | 🗢 File Datei auswählen Keine ausgewählt  |      |      |         |
| RCD-M                                                                                                    | Y RCC-M Expiry Date Y-m-4                          |                                                   |            | 🔷 File Datei auswählen Keine ausgewählt  |      |      |         |
| System for transferring the marking of materials with test certificate DIN EN 10204 - 2.1, 2.2, 3                        | 1 ¥ System for transferring the marking of materia | is with test certificate DIN EN 10204 - 2.1, 2.2, | , 3.1Date  | File                                     |      |      |         |
| Other                                                                                                    | V Other Expiry Date Y-m-d                          |                                                   |            | 🖉 File Datei auswählen Keine ausgewählt  |      |      |         |

KROHNE

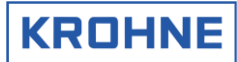

## 3.4.4 Registration – Profile – Publication

If you have answered all questions, please "publish" vour small company profile for verification. **Remark!** After publication no more changes are possible.

## 3.5 Feedback small profile

| Feedback                                                                                                    | E-Mail Notification                                                                                                    |
|----------------------------------------------------------------------------------------------------|----------------------------------------------------------------------------------------------------|
| Revision of the small profile                                                                                                    | KROHNE supplier registration - Revision of the small profile / KROHNE Lieferantenregistrierung - Überarbeitung des kleinen Profils                                                                                                    |
| -                                                                                                    | NR no-reply@app11.jaggaer.com<br>An @ Geritzer, Sken                                                                                                    |
| You might be asked to revise your small profile<br>due to missing information. Please check the<br>comment in the E-mail. Open the supplier portal,<br>log in and make requested changes. After that<br>save and publish again the small profile. See<br>chapter $3.4.1 - 3.4.4$ . | Dear Swen Geritzen you are saked to revise the smill profile concerning the following comment: Comment: Your NDA is not signed. Please add your signed version. Thank you Please open the low boulto that and publish the small profile again: <a href="https://againlib.gogiler.Portal">https://againlib.gogiler.Portal</a>                                                                                                    |
|                                                                                                    |                                                                                                    |
| Approval of small profile                                                                                                    | KROHNE Supplier Registration: Approval of the small profile / KROHNE Lieferantenregistrierung: Freigabe des kleinen Profils                                                                                                    |
|                                                                                                    | NR no-reply@app11jaggaer.com<br>An @ Genizer, Swim                                                                                                    |
| After approval of your small profile you will                                                                                                    | Dear Swen Gerittzen the umail motifie has beare sharked and approach                                                                                                    |
| receive an E-Mail notification. Please login and                                                                                                    | Please open the following links control on the opportunity of the set of the set of the |
| start to entering additional information of the big                                                                                                    | Comment: Your small profile looks pretty good. We intersting to get the full information about your company.                                                                                                    |
| profile                                                                                                    | Kind Regards                                                                                                    |
| prome.                                                                                                    | Your KROHNE supplier portal                                                                                                    |
|                                                                                                    |                                                                                                    |
|                                                                                                    | sahr nahrta/i/Suan Garitzan                                                                                                    |
|                                                                                                    | das kleine Profil wurde überprüft und freigegeben.                                                                                                    |
|                                                                                                    | Bitte offnen Sie den Link und setzen den Registrierungsprozess mit dem großen Profil fort:<br>http://dop1il.laggeec.com/portal/krohm/                                                                                                    |
|                                                                                                    | Kommentar: Your small profile looks pretty good. We intersting to get the full information about your company.                                                                                                    |
|                                                                                                    | Mit freundlichen Grüßen                                                                                                    |
|                                                                                                    | Ihr KROHNE Lieferantenportal                                                                                                    |
|                                                                                                    |                                                                                                    |

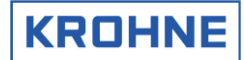

#### **Rejection of small profile** KROHNE Supplier Registration: Rejection of the small profile / KROHNE Lieferantenregistrierung: Ablehnung des kleinen Profils An 🗢 Gerritzen, Swen Dear Swen Gerritzen It might be possible that your company is not the small profile has been checked and declined. interesting for our company. In this case you will Comment: Your product portfolio don't look interesting for our company. Thank you for registration receive a rejection of your small profile. Kind Regards Your KROHNE supplier portal Sehr geehrte(r) Swen Gerritzen, das kleine Profil wurde überprüft und abgelehnt. nmentar: Ihre Produktportfolio passt nicht zu unserem Unter Wir danken ihnen für die Registrierung und wünschen ihnen alles Gute für die Zukunft. Mit freundlichen Grüßen Ihr KROHNE Lieferantenportal

## 4 Big company profile

After approval of your small profile you will receive an E-Mail notification. Please login and start to entering additional information of the big profile.

KROHNE

## 4.1 Registration – Open Big Profile

After approval of your small profile you will receive an E-Mail notification. Please login and open the big profile. Therefore please use the quick link on the dashboard or open primary data and choose company profile.

| ĥ | KROHNE                    |     |                   | # 1      |
|---|---------------------------|-----|-------------------|----------|
| _ | Supplier Portal Dashboard |     |                   |          |
| 8 | Overview                  |     |                   |          |
|   |                           |     | -                 |          |
| 2 | URDERS                    | ^   | Nard2             |          |
| в | No entries tourio.        |     | No entries rouno. | _        |
| ~ | VENDOR RATING             | ^   |                   |          |
|   | Partner no. A_D           | тот | SUPPLIER PROFILE  |          |
|   |                           |     |                   | _        |
|   | (Pretomine concern        | ^   | CONTACTS          | <b>x</b> |
|   | fenatorine news           |     |                   |          |

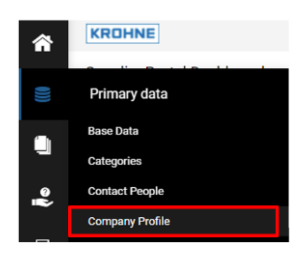

## 4.2 Registration – Big Profile

Your answers from the small profile we will be filled automatically in the big profile please check all tabs and answer as detailed as possible additional questions.

## 4.2.1 Registration – Big Profile – General

Please answer all additional questions and especially the mandatory fields and use the **\_\_\_\_\_** - button before you switch to tab "Products".

| ŵ | KRDHNE                                                                                                  | • 1          |
|---|----------------------------------------------------------------------------------------------------|--------------|
|   | Profile                                                                                                 | Save Publish |
|   | General Products Technical Carofinations Quality Lagistics Environment                                  |              |
|   | Yeans 01 ALL mendeany fields ALL categories before diding 'Addah's Mendeany Fields Filing programs 100% |              |
| - |                                                                                                    |              |

#### Rev. 1 - 2023-06-09

## 4.2.2 Registration – Big Profile – Products

Please answer all additional questions and especially the mandatory fields and use the <u>-</u> - button before you switch to tab "Technical".

KROHNE

| ŵ | KRDHNE                                                                                                    |              |
|---|----------------------------------------------------------------------------------------------------|--------------|
|   | Profile                                                                                                    | Save Publish |
|   | Dennal Products Technical Cartifications Quality Lagistics Environment                                             |              |
| 4 | Press III ALL marketary fields in NLL categories before cloting 'Robib'     Neutriting Fields (Ring programs 100%) |              |

## 4.2.3 Registration – Big Profile – Technical

Please answer all additional questions and especially the mandatory fields and use the <u>-</u> - button before you switch to tab "Certifications".

| ŵ | KRDINE                                                                                                    | # 1          |
|---|----------------------------------------------------------------------------------------------------|--------------|
|   | Profile                                                                                                    | Save Publish |
|   | General Products Technical Certifications Quality Logistics Environment                                     |              |
|   | V Pears KI ALL mediatory Refs in PLL compose before clocking Publish's<br>Renderity Refs Ring programs 180% |              |

## 4.2.4 Registration – Big Profile – Certifications

Please answer all additional questions and especially the mandatory fields and use the second - button before you switch to tab "Quality".

| ŝ | (KROHNE)                                                                                                    | • 1          |
|---|----------------------------------------------------------------------------------------------------|--------------|
|   | Profile                                                                                                    | Save Publish |
|   | General Products Tacholad Certifications Quality Logistics Environment                                       |              |
| • | V Ress 60 KL, predetory fields in KL, categorie before clicking Rubbin's<br>Redetory Field 60 graphers 1899. |              |

## 4.2.5 Registration – Big Profile – Quality

Please answer all additional questions and especially the mandatory fields and use the - button before you switch to tab "Logistics".

| â | KROHNE                   |                                             |                                  |                           |         |           |             | •             |
|---|--------------------------|---------------------------------------------|----------------------------------|---------------------------|---------|-----------|-------------|---------------|
|   | Profile                  |                                             |                                  |                           |         |           |             | Sever Publish |
|   | General                  | Producta                                    | Technical                        | Certificationa            | Quality | Logistics | Environment |               |
| • | Please fill<br>Mandatory | ALL mandatory fiel<br>fields filling progra | ds in ALL categorie<br>ess: 100% | s before clicking 'Publis | sh'f    |           |             |               |

## 4.2.6 Registration – Big Profile – Logistics

Please answer all additional questions and especially the mandatory fields and use the second - button before you switch to tab "Environment".

| ŵ | KROHNE                 |                                                |                                  |                          |         |           |             | • •          |
|---|------------------------|------------------------------------------------|----------------------------------|--------------------------|---------|-----------|-------------|--------------|
|   | Profile                |                                                |                                  |                          |         |           |             | Sere Publish |
|   | General                | Producte                                       | Technical                        | Certifications           | Quality | Logistics | Environment |              |
|   | Please fil<br>Mandator | ALL mandatory field<br>y fields filling progra | is in ALL categorie<br>Issi 100% | s before clicking 'Publi | 61      |           |             |              |

KROHNE

## 4.2.7 Registration – Big Profile – Environment

Please answer all additional questions and especially the mandatory fields and use the set - button.

## 4.2.8 Registration – Big Profile – Publication

After you have entered all your answered you can publish your company profile for final verification. After publication no more changes are possible.

**Remark!** Please check before you publish your profile if you have already entered the right contacts of your company. (see chapter 3.2)

## 4.3 Registration – Big Profile Feedback

| Feedback                                         | E-Mail Notification                                                                                                    |
|--------------------------------------------------|----------------------------------------------------------------------------------------------------|
| Revision of the big profile                      | KROHNE supplier registration - Revision of the big profile / KROHNE Lieferantenregistrierung - Überarbeitung des großen Profils |
|                                                  | no-reply@ap11jaggaer.com<br>An  © Centzen, Sven                                                                                 |
|                                                  | Dear Swen Gerritzen                                                                                                    |
| You might be asked to revise your big profile    | you are asked to revise the big profile concerning the following comment:                                                       |
| due to missing information. Please check the     | Comment: Please check your data in TAB Technical                                                                                |
|                                                  | Please open the link below to update and publish the big profile again:<br>https://app11.jaggaer.com/portal/brohne/             |
| comment in the E-mail. Open the supplier portal, | Kind regards                                                                                                    |
| log in and make requested changes. After that    | Your KROHNE Supplier Portal                                                                                                    |
|                                                  | 505                                                                                                    |
| save and publish again the big profile. See      |                                                                                                    |
| chapter $421 - 427$                              | Sehr geehrte(r) Swen Gerritzen,                                                                                                 |
|                                                  | bitte überarbeiten sie das grotie Profili unter Berucksichtigung des folgenden Kommentars:                                      |
|                                                  | Normenser, Prese Unex you used in the reciminal                                                                                 |
|                                                  | http://appli.jaggaer.com/portal/krohne/                                                                                         |
|                                                  | Mit freundlichen Grüßen                                                                                                    |
|                                                  | Ihr KROHNE Lieferantenportal                                                                                                    |
|                                                  | 500 C                                                                                                    |
|                                                  |                                                                                                    |

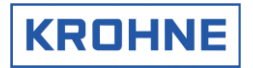

| Approval of big profile                                                                                                    | KROHNE supplier portal - Approval of the big profile / KROHNE Lieferantenportal - Freigabe des Lieferantenprofils             |
|----------------------------------------------------------------------------------------------------|----------------------------------------------------------------------------------------------------|
|                                                                                                    | NR An @ Geritzer, Swen                                                                                                    |
| After approval of your big profile you will receive                                                                                                    | Dear Swen Gerritzen,                                                                                                    |
| an E-Mail notification. No more actions are                                                                                                    | congratulations, the big profile has been checked and approved.<br>You can now use the Supplier Portal for further processes. |
| necessary. You are now registered as a                                                                                                    | https://app11iaggaer.com/portals/trohne/                                                                                      |
| potential supplier, which will be considered for                                                                                                    | Kind regards<br>Your KROHNE supplier portal                                                                                   |
| RFQs in the future.                                                                                                    | -                                                                                                    |
|                                                                                                    | Sehr geehrte(r) Swen Gerritzen,                                                                                               |
|                                                                                                    | vielen Dank, Ihr Lieferantenprofil wurde geprüft und freigegeben.                                                             |
|                                                                                                    | sie konnen jetzt das Ueterantemportal für weitere Prozesse nutzen. https://app1Liaggeer.com/portals/krohne/                   |
|                                                                                                    | Mit freundlichen Grüßen                                                                                                    |
|                                                                                                    | Ihr KROHNE Lieferantenportal                                                                                                  |
|                                                                                                    |                                                                                                    |
| Rejection of big profile                                                                                                    |                                                                                                    |
| It might be possible that your company is finally<br>not interesting for our company. In this case you<br>will receive a rejection of your big profile. |                                                                                                    |